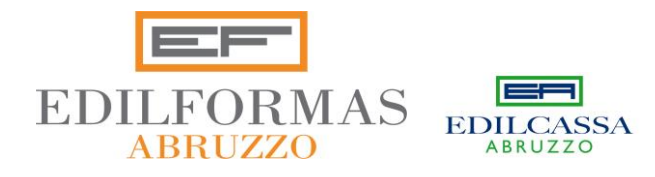

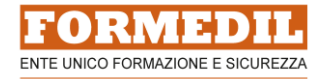

# Lettera circolare n. 20 del 01-10-2024

# **PORTALE I.N.L. ATTIVO** Accedi entro il 31 ottobre al Portale dei Servizi per richiedere il rilascio della Patente a Crediti

Gent. me aziende,

il Portale per la richiesta della Patente a crediti è disponibile da oggi 1° ottobre 2024.

Come ampiamente trattato durante il webinar organizzato da Edilformas la scorsa settimana, si ribadisce che in fase di prima applicazione **ovvero fino al 31 ottobre 2024** per le imprese e i lavoratori autonomi che operano già in cantieri attivi, è valida anche l'autocertificazione/dichiarazione sostitutiva inviata tramite l'indirizzo PEC

dichiarazionepatente@pec.ispettorato.gov.it

Ma a partire dal 1° novembre <u>sarà indispensabile</u> aver effettuato (entro il giorno precedente ovvero il 31 ottobre) la richiesta di rilascio della patente.

# L'invio è possibile già da oggi stesso.

Per un più rapido accesso all'area di lavoro, si consiglia di digitare direttamente sul browser l'indirizzo del Portale, evitando di accedere dal Sito web dell'INL.

L'accesso al Portale dei servizi avviene, al momento, esclusivamente tramite SPID personale o CIE accedendo al seguente link:

https://servizi.ispettorato.gov.it/

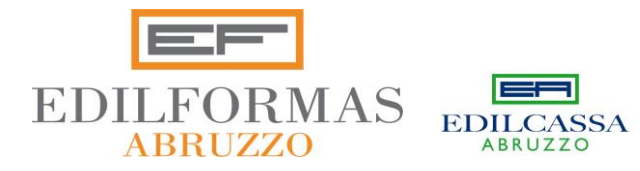

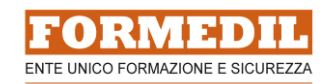

In questa fase (fino al 1° gennaio 2025) sarà possibile dichiarare **solo il possesso o l'esonero dei requisiti base** in quanto "non obbligatorio" o per "esenzione giustificata".

Ribadiamo che requisiti autodichiarati sono, per quanto di pertinenza:

a) iscrizione alla camera di commercio, industria, artigianato e agricoltura;

b) adempimento, da parte dei datori di lavoro, dei dirigenti, dei preposti, dei lavoratori autonomi e dei prestatori di lavoro, degli obblighi formativi previsti dal D.lgs. n. 81/2008;

c) possesso del documento unico di regolarità contributiva in corso di validità;

d) possesso del documento di valutazione dei rischi, nei casi previsti dalla normativa vigente;

e) possesso della certificazione di regolarità fiscale, di cui all'art. 17-bis, commi 5 e 6, del D.lgs. n. 241/1997, **nei casi previsti dalla normativa vigente**;

f) avvenuta designazione del responsabile del servizio di prevenzione e protezione, nei casi previsti dalla normativa vigente.

Quindi tutte le aziende partiranno da 30 PUNTI e solo dal 1° gennaio 2025 sarà possibile, rientrando nel portale (INL darà indicazioni successive), indicare gli altri requisiti che faranno aumentare il punteggio con decorrenza dal giorno nel quale se ne è in possesso

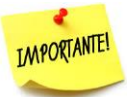

## SE NON SI POSSIEDE LA SPID PERSONALE O LA CIE?

Nel caso in cui il soggetto obbligato non abbia SPID personale o CIE, la procedura dovrà essere effettuata da un **soggetto appositamente delegato** alla presentazione della richiesta al quale il soggetto obbligato avrà fatto pervenire le autocertificazioni e le dichiarazioni sostitutive attestanti il possesso dei requisiti abilitanti.

I possibili delegati sono soggetti di cui all'art. 1 della L. n. 12/1979 (consulenti del lavoro, commercialisti, avvocati e CAF).

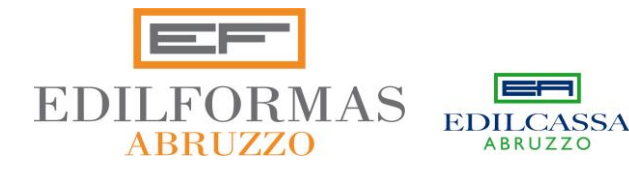

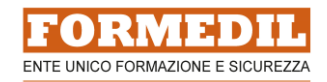

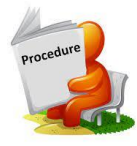

# **PROCEDURE RICHIESTA PATENTE A CREDITI**

Una volta autenticati tramite SPID/CIE si dovrà accedere al Servizio, disponibile sul Portale "Istanza Patente a crediti".

L'applicazione permette l'inserimento dell'istanza sia da parte del **legale rappresentante** (ovvero titolare qualora si tratti di una impresa individuale) o **lavoratore autonomo** in qualità di soggetti obbligati, sia da parte di un **soggetto delegato** dall'obbligato alla presentazione dell'istanza.

Si raccomanda la massima attenzione nell'indicare il ruolo ricoperto, attesa la differenza della relativa procedura.

L'applicativo permette di salvare una bozza dell'istanza che può essere modificata anche in sessioni di lavoro successive, fino a quando la stessa istanza non verrà inviata.

ATTENZIONE! La procedura non risulta conclusa fino a quando l'istanza non è inviata.

L'invio della istanza comporta l'impossibilità di apportare, successivamente, eventuali modifiche. L'utente viene avvisato da una finestra di dialogo di conferma di invio.

L'invio determina la produzione di una ricevuta di rilascio della Patente che deve essere scaricata e conservata. La ricevuta reca gli estremi del soggetto obbligato (Codice Fiscale e Ragione sociale), l'identificativo dell'istanza stessa, nonché il codice della Patente associata.

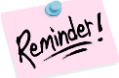

## COMUNICAZIONE RLS/RLST: NON DIMENTICARE!

Secondo il Decreto 18 settembre 2024, n. 132 i richiedenti informano della presentazione della domanda il rappresentante dei lavoratori per la sicurezza (RLS) o in caso non nominato il rappresentante dei lavoratori per la sicurezza territoriale (RLST) entro cinque giorni dal deposito

Edilformas ha preparato un modulo in ALLEGATO utilizzabile.

Nel caso usufruiate del servizio RLST potete inviarlo debitamente compilato all'indirizzo <u>rlstedilcassa@yahoo.it</u> : sarà premura degli operatori RLST rinviarvelo firmato.

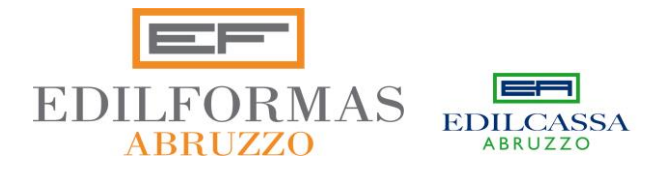

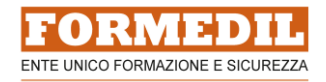

Gli step per chiedere la Patente Cantieri col sistema dei Crediti

#### 1. Accesso al portale

Per accedere al portale è necessario utilizzare uno dei seguenti metodi di identificazione: SPID, CIE

o CNS.

#### 2. Scelta dell'Area Geografica

L'utente deve selezionare la propria area geografica. Le opzioni sono:

- Imprese o lavoratori autonomi con sede in Italia.

- Imprese o lavoratori autonomi con sede in un altro Stato membro dell'Unione Europea.
- Imprese o lavoratori autonomi con sede in uno Stato non appartenente all'Unione Europea.

#### 3. Selezione del ruolo

L'utente seleziona il ruolo con cui accede al portale, che può essere:

- Legale rappresentante, lavoratore autonomo, o delegato.

#### 4. Dichiarazione sostitutiva di certificazione

L'utente dichiara di essere il legale rappresentante dell'impresa o un lavoratore autonomo e inserisce il codice fiscale.

#### 5. Dati azienda

L'utente deve inserire i seguenti dati aziendali:

- Codice fiscale, ragione sociale, tipologia del soggetto obbligato, e indirizzo PEC.

#### 6. Dichiarazioni

L'utente spunta le dichiarazioni obbligatorie sui requisiti essenziali e, se necessario, può giustificare eventuali esenzioni (ad esempio dichiarando "Non obbligatorio" o "Esenzione giustificata").

#### 7. Riepilogo dati

Il sistema mostra un riepilogo dei dati inseriti e delle dichiarazioni fatte.

#### 8. Salvataggio bozza

È possibile salvare l'istanza come bozza per modificarla in seguito.

#### 9. Invio istanza

Una volta confermata l'istanza, viene inviata e non sarà più possibile modificarla.

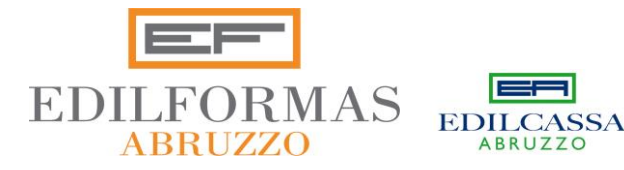

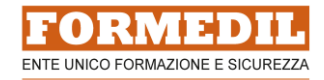

#### 10. Generazione ricevuta

Il sistema genera una ricevuta con un codice unico, che l'utente potrà scaricare e conservare. Il delegato invece inserisce i dati e invia l'istanza a nome e per conto del legale rappresentante, dichiarando di essere in possesso delle autodichiarazioni del soggetto che lo ha delegato.

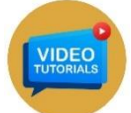

#### VIDEO TUTORIAL SUL SITO I.N.L.

Sul sito dell'I.N.L. sono presenti degli utilissimi video tutorial che vi consigliamo di guardare con attenzione prima di procedere con l'invio dell'istanza

PER LEGALI RAPPRESENTANTI:

https://cdn.ispettorato.gov.it/video/Tutorial Legale Rappresentante ITA.mp4

PER DELEGATI:

https://cdn.ispettorato.gov.it/video/Tutorial Delegato ITA.mp4

Edilformas vi invita inoltre a verificare, tramite la nostra Segreteria, la situazione formativa dei vostri lavoratori rispetto agli obblighi di Legge, in modo da adeguarsi e poter autocertificare l'adempimento degli obblighi formativi previsti dal decreto legislativo 9 aprile 2008, n. 81 per il rilascio della patente.

Distinti saluti,

Il Presidente
PAOLO DI GIAMPAOLO

Jumaslo

Il Vicepresidente GIOVANNI PANZA

Il Direttore MASSIMO PASSALACQUA

Dichiarazione sostitutiva di certificazione (art. 46 D.P.R.28 dicembre 2000 n. 445)

# OGGETTO: avvenuta informazione RLS/RLST deposito della domanda patente a crediti in formato digitale

| Il/la        | sottoscritto/a | C.F    |     |         |  |    |        | nato       |      |
|--------------|----------------|--------|-----|---------|--|----|--------|------------|------|
|              |                |        | _() | il      |  |    |        | residente  | а    |
|              |                | () via | a   |         |  | n° | Legale | Rappresent | ante |
| dell'azienda |                |        |     | _ P.Iva |  |    | sita   |            |      |
| in           |                |        |     |         |  |    |        |            |      |

ai sensi dal'Art.1 comma 6 del DECRETO 18 settembre 2024, n. 132

# DICHIARA

di aver proceduto ad informare entro cinque giorni dell'avvenuto deposito della domanda "patente

a crediti" in formato digitale di cui all'Art.1 comma 1 del DECRETO 18 settembre 2024, n. 132 avvenuto in data \_\_\_\_\_

il rappresentante dei lavoratori per la sicurezza e/o il rappresentante dei lavoratori per la sicurezza territoriale

Luogo, data

 Per conferma

ll Rls/Rlst